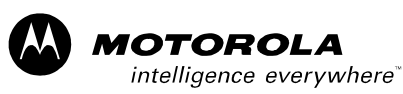

# MOTOROLA SB5101 Cable Modem Overview

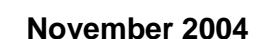

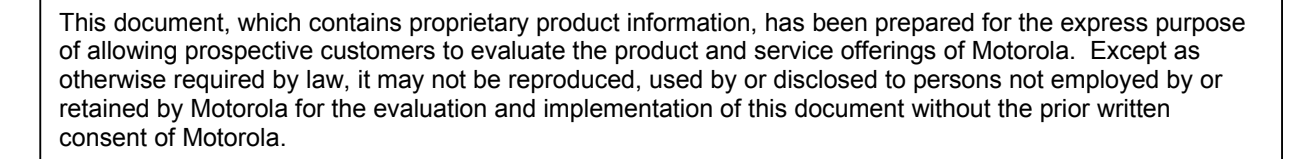

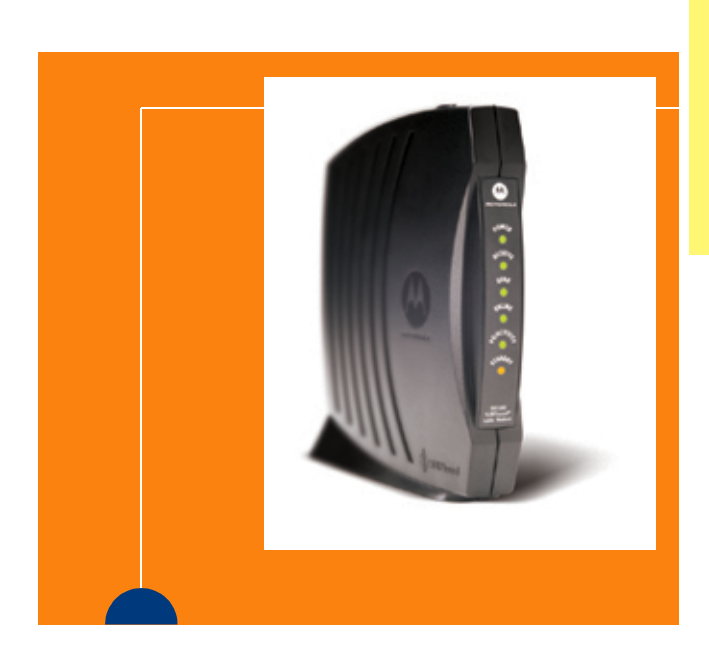

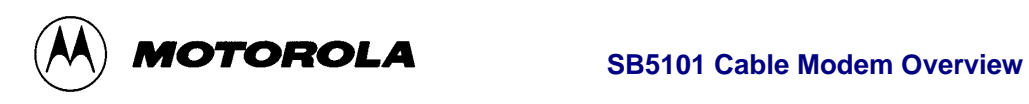

| Version |           |                        |
|---------|-----------|------------------------|
| Number  | Date      | Release Status         |
| 0.0.1   | 1/11/2004 | Draft for Comment      |
| 0.0.2   | 8/11/2004 | Added Beachcomber info |
| 0.0.3   |           |                        |
| 0.0.4   |           |                        |
| 1.0.0   |           |                        |
| 1.0.1   |           |                        |
| 1.1.0   |           |                        |
| 1.1.1   |           |                        |

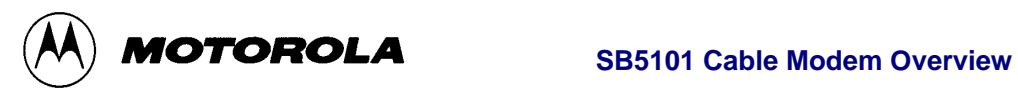

# Table of Contents.

| 1 | In   | troduction                                              | 4  |
|---|------|---------------------------------------------------------|----|
| 2 | SE   | B5101 Kev Features                                      | 5  |
| 3 | SF   | 85101 Benefits for the MSO and End User                 | 6  |
| Ŭ | 3.1  | Connectivity                                            | 6  |
|   | 3.2  | Standby Switch                                          | 6  |
|   | 3.3  | User Guide                                              | 6  |
|   | 3.4  | Modem Set Up and Diagnostics                            |    |
|   | 3.5  | Logistics.                                              | 6  |
| 4 | SF   | B5101 Architecture                                      | 7  |
| • | 4.1  | Technical Specifications:                               |    |
| 5 | D    | OCSIS - Overview                                        |    |
| 6 | SE   | B5101 Indicators and their use for diagnostic purposes. |    |
| 7 | Ŵ    | EB Page Diagnostic Tool                                 |    |
| • | 71   | The Status Page                                         | 12 |
|   | 7.2  | The Signal Page                                         |    |
|   | 7.3  | The Addresses Page                                      |    |
|   | 7.4  | The Configuration Page                                  |    |
|   | 7.5  | The Logs Page.                                          |    |
|   | 7.6  | The Help Page                                           | 17 |
| 8 | St   | ormwatch                                                |    |
|   | 8.1  | Operational Data                                        | 19 |
|   | 8.2  | The Operational Status Page                             |    |
|   | 8.3  | The Operational Statistics Page.                        |    |
|   | 8.4  | The Downstream Modulation Characteristics Page          | 22 |
|   | 8.5  | The Downstream Connection Page                          | 23 |
|   | 8.6  | The Upstream Modulation Characteristics Page            | 24 |
|   | 8.7  | The Channel Parameters Page                             |    |
|   | 8.8  | The Log Page                                            |    |
| 9 | M    | odem Profiler - Beachcomber                             | 27 |
| 1 | 0    | Diagnostic Modem                                        | 30 |
|   | 10.1 | Diagnostic Cable Modem Command Line Interface Notes     | 30 |
| 1 | 1    | Reference Material                                      |    |

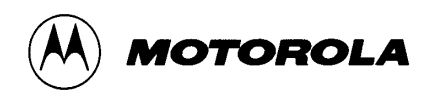

## **1** Introduction

The SB5101 Cable Modem is a stand-alone unit with an external power supply, it is the latest product in the Motorola Surfboard range, the SB5101 will be produced alongside the existing SB5100 modem and will eventually replace it.

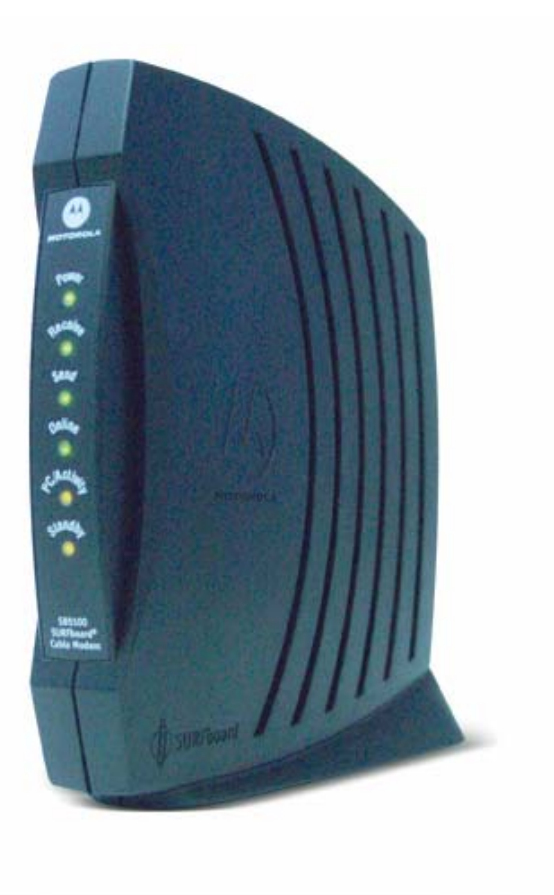

Figure 1: SB5101 Cable Modem

The SB5101 offers both Ethernet and USB interface connectivity to ensure compatibility with almost any PC or Macintosh network-ready computer system. The SB5101 Cable Modem received DOCSIS 2.0 certification in Cable Labs Certification wave 28 (April 2004). The SB5101E EuroDOCSIS Cable Modem received the corresponding EuroDOCSIS 2.0 certification in ECW 16 in September 2004.

A top panel standby switch has been added for additional end-user security. It disconnects the USB and Ethernet connection to the CPE without disconnecting the cable modem from the RF network; providing a simple but effective reassurance for the customer that their PC is safe from unwanted external access.

**MOTOROLA BCS** 

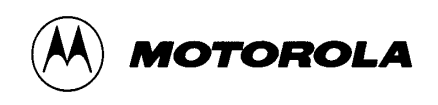

## 2 SB5101 Key Features

- Optimised to fully utilize 6 MHz DOCSIS Cable Channels
- DOCSIS 1.1 and 2.0 certified, backwards compatible with DOCSIS 1.0
- USB and Ethernet network connectivity allows simple installation.
- Standby switch enhances security.
- Up to 100 times faster than a 56k analog phone modem.
- No telephone lines needed always on, always connected.
- Compatible with Windows®, Macintosh® and UNIX® computers.
- Attractive vertical design saves desk space.
- Advanced DOCSIS 2.0 hardware platform
- Supports up to 63 users (1 via USB and up to 62 via Ethernet)
- Ethernet and USB connections are bridged allowing LAN traffic between USB device and Ethernet LAN
- Ethernet and USB cables included in the package
- 10/100BaseT Ethernet (auto sensing)
- Remote Management via SNMP and Remote Configuration via TFTP
- Software upgradeable over the network
- Compact external power supply
- Platform independent modem with HTML-based user interface for status troubleshooting
- Front panel LED 's for easy troubleshooting
- User guide translates in multiple languages
- Installation Assistant on CD-ROM gives guidance through the installation process.
- Global safety approval &certificates:
- CB scheme (EN60950/IEC950)
- CE-Evaluation test report (EN55022/EN55024)
- UL approved
- Microsoft WHQL approved

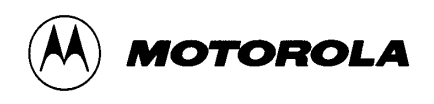

# 3 SB5101 Benefits for the MSO and End User

#### 3.1 Connectivity

The USB port is an important interface for MSOs because it can dramatically reduce their installation time and installation cost. The USB interface was introduced in most PCs starting in 1997. Practically all PCs from 1998 onward were sold with a USB interface. The USB interface allows a user to connect up to 127 devices simultaneously without ever having to open their PC. The MSO saves time by not having to open a PC to install an Ethernet NIC card to install a cable modem. In fact, the USB interface simplifies the cable modem installation so much that in many cases the consumer will be able to self-install the modem, thus making the SB5101 an ideal choice for retail or self installation. In addition to saving time the consumer and MSO will no longer need to invest additional funds for a NIC card. Currently Windows 98, Windows 2000 and Windows XP support the USB interface.

A 10/100BaseT Ethernet interface is also available for those customers who do not have a PC with an active USB port or wish to continue to use the Ethernet interface, the connections are bridged so if the MSO allows multiple devices may connect through the Modem simultaneously.

## 3.2 Standby Switch

The SB5101 series also features a standby switch that temporarily disconnects the modem from the PC, thus allowing for a greater degree of security when the user is not surfing while keeping the modem on the network, thus allowing the modem to be monitored, updated, and maintained by the MSO continuously.

#### 3.3 User Guide

The SB5101 User Guide is available in multiple languages including German, English, French (including Canadian French), Portuguese (including Brazilian Portuguese), Danish, Swedish, Korean, Japanese, Simplified and Traditional Chinese, Polish, Dutch and Spanish.

#### 3.4 Modem Set Up and Diagnostics

The SB5101 has an html based web page that will allow an MSO engineer or a customer to easily troubleshoot any problems with connecting the modem onto the HFC network. In addition there is a Motorola developed program called Stormwatch which allows a dynamic GUI for both local and remote access to an individual Cable Modem.

In addition Motorola has developed a Modem Configuration File utility called "Beachcomber" which is designed to simplify the production and maintenance of the essential config files.

#### 3.5 Logistics

Motorola has invested in a very sophisticated product fulfilment operation based in Scotland which allows the SB5101 and its accessories to be customised to the needs of individual operators.

MOTOROLA BCS

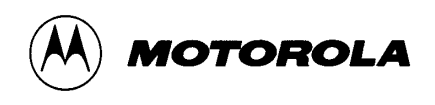

# 4 SB5101 Architecture.

The key physical component portion of the SB5101 system is the BCM3349 chip (Broadcom). The BCM3349 is a single-chip that supports the two advanced communication technologies required by the DOCSIS 2.0 specification – advanced time division multiple access (A-TDMA) and synchronous code division multiple access (S-CDMA). Other parts of the Cable Modem include a BCM3419 Silicon Tuner, SDRAM, non-volatile storage (Flash), Ethernet interface, and USB interface. The SB5101 provides 16 Service ID's (SIDs) rather than the 4 available with the SB5100, this provides much greater flexibility for the provision of multiple services with individual QoS, determined by the needs of the service, data, voice, video etc.

#### 4.1 Technical Specifications:

| SB5                                      | 101                                         |  |  |  |  |  |
|------------------------------------------|---------------------------------------------|--|--|--|--|--|
| GENI                                     | ERAL                                        |  |  |  |  |  |
| Interface to PC                          | Ethernet 10/100-BaseT, RJ-45 connector, USB |  |  |  |  |  |
| Data Protocol                            | TCP/IP                                      |  |  |  |  |  |
| Dimensions                               | 15.75cmHx5.52cmW x 15.24cmL                 |  |  |  |  |  |
| Cable Interface Female F-Connector, 75 Ω |                                             |  |  |  |  |  |
| DOWNS                                    | TREAM                                       |  |  |  |  |  |
| Modulation                               | 64 or 256 QAM                               |  |  |  |  |  |
| Maximum Data Rate                        | 27 Mbps (in 64QAM mode) or                  |  |  |  |  |  |
|                                          | 38 Mbps (in 256QAM mode) (limited           |  |  |  |  |  |
|                                          | by transmission protocol)                   |  |  |  |  |  |
| Bandwidth                                | 6 MHz                                       |  |  |  |  |  |
| Maximum Symbol Rates                     | 5.069 Msym/s (64QAM)                        |  |  |  |  |  |
|                                          | 5.361 Msym/s (256QAM)                       |  |  |  |  |  |
| Operating Level Range                    | -15 to +15 dBmV                             |  |  |  |  |  |
| Input Impedance                          | 75 ohms (nomimal)                           |  |  |  |  |  |
| Total Input Power                        | < 30 dBmV                                   |  |  |  |  |  |
| Frequency Range                          | 88-860 MHz                                  |  |  |  |  |  |
|                                          | (± 30 kHz min step size)                    |  |  |  |  |  |
| UPST                                     | REAM                                        |  |  |  |  |  |
| Upstream Modulation                      | 16QAM or QPSK, (8, 32, 64 and 128           |  |  |  |  |  |
| •                                        | QAM with A-TDMA or S-CDMA                   |  |  |  |  |  |
|                                          | enabled CMTS)                               |  |  |  |  |  |
| Maximum Upstream Transmission            | 10 Mbps (30Mbps with A-TDMA or S-           |  |  |  |  |  |
| Rate                                     | CDMA enabled CMTS)                          |  |  |  |  |  |
| Bandwidth                                | 200, 400, 800, 1.6 MHz, 3.2 MHz;            |  |  |  |  |  |

**MOTOROLA BCS** 

CONFIDENTIAL

Page 7 of 34

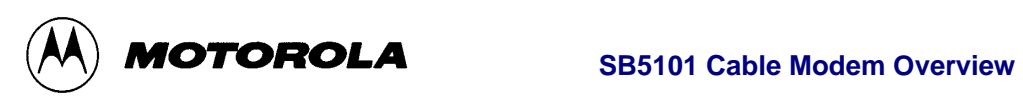

|                       | SB5101                                                                                                    |
|-----------------------|----------------------------------------------------------------------------------------------------|
|                       | 6.4MHz with A-TDMA or S-CDMA enabled CMTS                                                                    |
| Symbol Rates          | 160, 320, 640, 1280, and 2560<br>ksym/s, 5120 ksyms/s with A-TDMA<br>or S-CDMA enabled CMTS                  |
| Operating Level Range | +8 to +55 dBmV (8, 16QAM)<br>+8 to +58 dBmV (QPSK)<br>+8 to +54 dBmV (32, 64 QAM)<br>+8 to +53 dBmV (S-CDMA) |
| Output Impedance      | 75 ohms (nominal)                                                                                            |
| Total Input Power     | < 35 dBmV<br>(varies by symbol rate)                                                                         |
| Frequency Range       | 5-42 MHz (edge to edge)                                                                                      |
| EI                    | NVIRONMENTAL                                                                                                 |
| Power                 | 9 Watts (nominal)                                                                                            |
| Input Power           | 100-240 VAC 50-60 Hz                                                                                         |
| Operating Temperature | 0 to +40 °C                                                                                                  |
| Storage Temperature   | -30 to +80 °C                                                                                                |
| Operating Humidity    | 0-95% RH, non-condensing                                                                                     |

MOTOROLA BCS

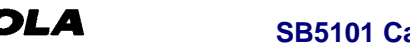

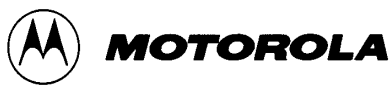

# 5 DOCSIS - Overview

The DOCSIS system was developed to enable hardware and systems interoperability and automated configuration and management. Cable Modems (CM's) and Cable Modem Termination Systems (CMTS's) from various vendors will operate on the same network, using the common DOCSIS standards and protocols. In this model, a CM is authorized by the CMTS for use on the network, and configures itself according to parameters that are passed to it from the head-end. This sequence of events will occur automatically in the background, so the user will be unaware of the activity. The following paragraph describes the process of how a CM "logs on" to the network.

When the CM is powered on, it follows one of two scenarios. If it is logging on to the network for the first time (or the data frequency has been changed), the CM automatically scans the frequency spectrum to locate the data frequency. If the CM has previously accessed the network, it will lock onto the data frequency automatically (the previous session value is stored). Once the CM finds the DOCSIS data signal, it looks for a message that contains the basic parameters for the upstream (frequency, modulation, symbol rate, FEC format, etc.). The CM can then transmit a message to the CMTS requesting additional information that will enable it to connect to the network. Through a series of messages and interactions, the CM will establish IP connectivity using DHCP, (dynamic addressing), and then will receive a configuration file via TFTP that has additional parameters the CM needs to configure itself. Once the CM has been configured, it will register with the CMTS and be authorized for use of the network. If Baseline Privacy has been enabled, the final step of the initialization is establishing the parameters to use Baseline Privacy.

Once the CM has been configured and authorized, it can use the network like any standard Ethernet network device. The Operations Support System (OSS) software in the CMTS communicates with all the CMs and has the ability to re-configure them to use different channels, to change their parameters, and to disable their ability to use the network.

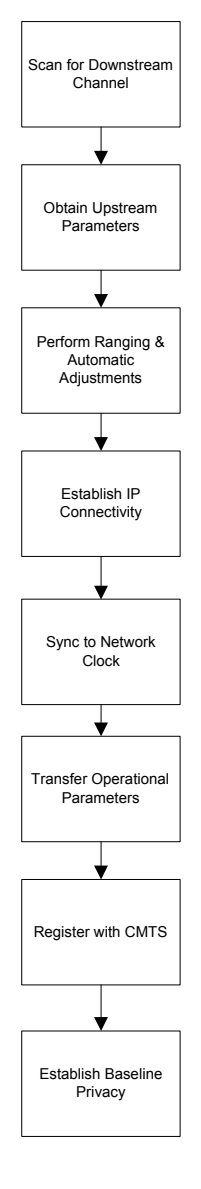

**MOTOROLA BCS** 

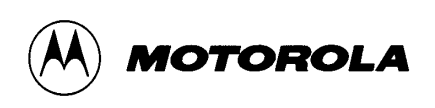

# 6 SB5101 Indicators and their use for diagnostic purposes.

The indicators on the surfboard modem are designed to be helpful to both the end user and the network operator. The indicators allow an initial diagnosis to be made as to the likely cause of reported problem. The problems which can be diagnosed divide into the modem itself, the power light does not go solid green; the HFC network, either the Receive or Send does not go solid green; the IP network, the Online does not go solid green or finally the user CPE, no activity light.

| LED/ Label  | Description (Indication)   |
|-------------|----------------------------|
| Power       | OFF/Startup (post test)/   |
|             | ON                         |
| Receive     | Scanning for RF/ Locked to |
|             | Downstream RF              |
| Send        | Ranging with CMTS/         |
|             | Acquired upstream RF       |
| Online      | Acquiring IP connectivity/ |
|             | Operational                |
| PC Activity | Indicates traffic seen by  |
| -           | СМ                         |
| Standby     | Indicates state of Standby |
|             | Option                     |

MOTOROLA BCS

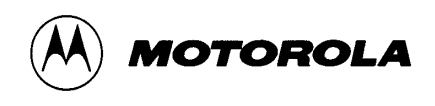

# 7 WEB Page Diagnostic Tool.

The Cable Modem has three active interfaces, the HFC, the Ethernet and the USB and each interface has both a MAC and an IP address associated with it. When operating normally it is the IP address of the HFC interface that is used for diagnostic access to the modem. However the IP address associated with the Ethernet interface is always available to the client side network, unless it has been disabled by management command. This means that a PC on the client side can access the WEB pages within the modem using the reserved address 192.168.100.1. This is a non-routed address so it cannot be reached from the Internet (routed) side of the network

The SB5100 family of modems contain an internal DHCP server, which is active until the modem registers with the CMTS. In the case of a problem that prevents the modem from completing its registration, the modem can still give an IP address to the client PC to enable diagnostics access. This address is given with a very short lease (around 10 seconds) so that as soon as the registration does complete the client PC obtains its proper IP address from the core network DHCP server.

The WEB interface consists of the following pages:

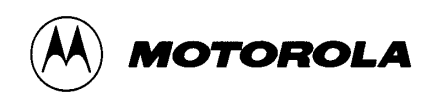

## 7.1 The Status Page

This Page shows the main steps in the registration process, in this case a successful registration a failed step would be marked in red. The "skipped" entry for baseline privacy is because this facility has not been activated via the configuration file.

| http://192.168. | 100.1/startup.html - Microsoft Internet Explorer                                                                                                    |                                                                         |
|-----------------|----------------------------------------------------------------------------------------------------|-------------------------------------------------------------------------|
| <u> </u>        | Lākoninez Tooiz Tielb                                                                                                    | 12                                                                      |
|                 | Configuration Manager                                                                                                    |                                                                         |
|                 | Status Signal Addresses Configuration Logs                                                                                                    | Help                                                                    |
| SURFboard       | This page provides information about the startup process of the Cable Modern. If there is a problem word "Failed" may appear in the Status column. Should this occur, visit the Help area and perform the listed there. If the problem continues, click on the word "Failed" for more detailed information about the service provider for assistance. | with the startup, the<br>Checkup procedures<br>he failure, or call your |
|                 | Task                                                                                                    | Status                                                                  |
|                 | Acquire Downstream Channel                                                                                                    | Done                                                                    |
|                 | Obtain Upstream Parameters                                                                                                    | Done                                                                    |
|                 | Establish IP Connectivity using DHCP                                                                                                    | Done                                                                    |
|                 | Establish Time Of Day                                                                                                    | Done                                                                    |
|                 | Transfer Operational Parameters through TFTP                                                                                                    | Done                                                                    |
|                 | Register Connection                                                                                                    | Done                                                                    |
|                 | Initialize Baseline Privacy                                                                                                    | Skipped                                                                 |
|                 | Status   Signal   Addresses   Configuration   Logs   Help<br>MOTOROLA<br>© Copyright 1997-2000                                                                                                    |                                                                         |
| ¢)              |                                                                                                    | 🥑 Internet                                                              |

**MOTOROLA BCS** 

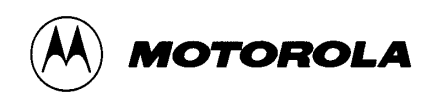

## 7.2 The Signal Page

This page shows the downstream and upstream RF signal characteristics, in this case for an operational modem. One important feature of this page is that shows the signal to noise ratio on the down stream and the power level on the upstream, both good indicators of the condition of the HFC network link.

| <b>http://192.168.</b> 1<br><u>File E</u> dit <u>V</u> iew | 1 <b>00.1/signal.html - M</b><br>F <u>a</u> vorites <u>T</u> ools <u>I</u> | <mark>icrosoft Internet Explo</mark><br>Help | prer                          |                                                                                                    |                             |                                             |            |
|------------------------------------------------------------|----------------------------------------------------------------------------|----------------------------------------------|-------------------------------|----------------------------------------------------------------------------------------------------|-----------------------------|---------------------------------------------|------------|
|                                                            |                                                                            |                                              | Conf                          | īgura                                                                                                    | tion Manager                |                                             |            |
|                                                            | State                                                                      | us Signal                                    | Address                       | ses                                                                                                    | Configuration               | Logs                                        | Help       |
|                                                            | This page provide                                                          |                                              | uie current upsu              | ean a                                                                                                    | id downstream signal status |                                             |            |
| SURFboard"                                                 |                                                                            | Downstr                                      | eam                           |                                                                                                    | Value                       |                                             |            |
|                                                            |                                                                            | Frequency                                    |                               | 4110                                                                                                    | 00000 Hz Locked             |                                             | ]          |
|                                                            |                                                                            | Signal to Noise Ratio                        |                               | 39 dI                                                                                                    | 39 dB                       |                                             |            |
|                                                            |                                                                            |                                              | QAM                           |                                                                                                    | 64                          |                                             |            |
|                                                            |                                                                            | Network Access (                             | Network Access Control Object |                                                                                                    | ON                          |                                             |            |
|                                                            |                                                                            | Power Level                                  |                               | -2 dBmV<br>The Downstream Power Level reading is a snapshot<br>taken at the time this page was requested. Please<br>Reload/Refresh this Page for a new reading |                             | ng is a snapshot<br>ested. Please<br>eading |            |
|                                                            |                                                                            |                                              | Upstrear                      | n                                                                                                    | Value                       |                                             |            |
|                                                            |                                                                            |                                              | Channel ID                    |                                                                                                    | 1                           |                                             |            |
|                                                            |                                                                            |                                              | Frequency                     |                                                                                                    | 34992000 Hz Ranged          |                                             |            |
|                                                            |                                                                            |                                              | Ranging Servi                 | ce ID                                                                                                    | 43                          |                                             |            |
|                                                            |                                                                            |                                              | Symbol Rate                   |                                                                                                    | 1.280 Msym/s                |                                             |            |
|                                                            |                                                                            |                                              | Power Level                   |                                                                                                    | 38 dBmV                     |                                             |            |
|                                                            |                                                                            |                                              |                               |                                                                                                    |                             |                                             |            |
| Done 🖸                                                     |                                                                            |                                              |                               |                                                                                                    |                             |                                             | 🌝 Internet |

**MOTOROLA BCS** 

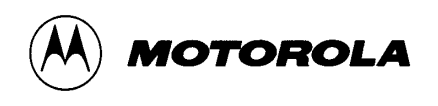

## 7.3 The Addresses Page

This page is concerned with the link level and network level addressing in use by the modem. It serves to confirm that the correct DHCP information is being used and it also identifies the client CPE in use, in this case limited to one device.

| http://192.168.                | 100.1/addr           | ess.html - Micros          | oft Inte | ernet Exp           | olorer               |                            |               |             |                |     |
|--------------------------------|----------------------|----------------------------|----------|---------------------|----------------------|----------------------------|---------------|-------------|----------------|-----|
| <u>F</u> ile <u>E</u> dit ⊻iew | ) F <u>a</u> vorites | <u>T</u> ools <u>H</u> elp |          |                     |                      |                            |               |             |                |     |
|                                |                      |                            |          |                     | Configur             | ation Manager              |               |             |                |     |
|                                |                      | Status                     | Sig      | gnal                | Addresses            | Configur                   | ation         | Logs        | Help           |     |
|                                | This pag             | e provides infor           | mation   | n about t           | he servers your Cabl | le Modem is using, a       | nd the comput | ers to whic | h it is connec | tec |
|                                |                      |                            |          |                     |                      |                            |               |             |                |     |
| URFboard <sup>®</sup>          |                      |                            |          |                     | Item                 | Value                      | ,             |             |                |     |
|                                |                      |                            |          | Serial              | Number               | 04820102550270             | 1103031383    |             |                |     |
|                                |                      |                            |          | HFCI                | P Address            | 206.19.86.138              |               |             |                |     |
|                                |                      |                            |          | HFC1                | MAC Address          | 00:20:40:B9:70:6C          | ;             |             |                |     |
|                                |                      |                            |          | Ethernet IP Address |                      | 192.168.100.1              |               |             |                |     |
|                                |                      |                            |          | Ethern              | et MAC Address       | 00:20:40:B9:70:6D          |               |             |                |     |
|                                |                      |                            |          | CM USB IP Address   |                      | 192.168.100.1              |               |             |                |     |
|                                |                      |                            |          | CMU                 | SB MAC Address       | 00:20:40:B9:70:6D          | )             |             |                |     |
|                                |                      |                            |          | CPE U               | JSB MAC Address      | 00:20:40:B9:70:6F          |               |             |                |     |
|                                |                      |                            | ĺ        | DHCF                | ' Server Address     | 206.19.86.14               |               |             |                |     |
|                                |                      |                            |          | DHCP Information    |                      | Duration: 600 s<br>Time: 0 |               |             |                |     |
|                                |                      |                            |          |                     |                      |                            |               | _           |                |     |
|                                |                      |                            |          | #                   | Known CPE MAC        | Address (Max 1)            | Status        |             |                |     |
|                                |                      |                            |          | 1                   | 00:10:4B:94:5B:5A    |                            | Learned       |             |                |     |
|                                |                      |                            |          |                     |                      |                            |               |             |                |     |

**MOTOROLA BCS** 

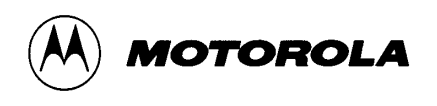

## 7.4 The Configuration Page

This page allows the option (if made available) of configuring locally some of the parameters that govern the behaviour of the modem. One possibility is to disable the built in DHCP server perhaps because a client is already using the same address band.

| http://192.168.1<br><u>File E</u> dit <u>V</u> iew | 0 <mark>0.1/config.html - Micro</mark><br>F <u>a</u> vorites <u>T</u> ools <u>H</u> elp                  | soft Internet Explo                                                                      | rer                                                                                                    |                                                                                                    |                                                         |                                                        | -        |
|----------------------------------------------------|----------------------------------------------------------------------------------------------------|------------------------------------------------------------------------------------------|----------------------------------------------------------------------------------------------------|----------------------------------------------------------------------------------------------------|---------------------------------------------------------|--------------------------------------------------------|----------|
|                                                    |                                                                                                    |                                                                                          |                                                                                                    |                                                                                                    |                                                         |                                                        |          |
|                                                    | on Manager                                                                                               |                                                                                          |                                                                                                    |                                                                                                    |                                                         |                                                        |          |
|                                                    | Status                                                                                                   | Signal                                                                                   | Addresses                                                                                                    | Configuration                                                                                                    | Logs                                                    | Help                                                   |          |
|                                                    | This page provides in                                                                                    | formation about t                                                                        | he manually configurabl                                                                                            | e settings of the Cable Moden                                                                                                    | 1.                                                      |                                                        |          |
|                                                    |                                                                                                    |                                                                                          |                                                                                                    |                                                                                                    |                                                         |                                                        |          |
| SURFboard"                                         |                                                                                                    |                                                                                          | Config                                                                                                    | uration                                                                                                    |                                                         |                                                        |          |
|                                                    | Frequency Plan: No:                                                                                      | rth American Star                                                                        | ndard/HRC/IRC                                                                                                    |                                                                                                    |                                                         |                                                        |          |
|                                                    | Upstream Channel I                                                                                       | D: 1                                                                                     |                                                                                                    |                                                                                                    |                                                         |                                                        |          |
|                                                    | Frequency (Hz): 41                                                                                       | 1000000                                                                                  |                                                                                                    |                                                                                                    |                                                         |                                                        |          |
|                                                    | The SURFboard cable<br>the Cable Modem is dis<br>DHCP Server. These ac<br>Statically assigned IP a       | nodem can be used<br>sconnected from the<br>ldresses are assigne<br>ddresses for other d | as a gateway to the Intern<br>Internet, users on the LA<br>of from an address pool wi<br>levices on the LAN should | et by a maximum of 32 users on a I<br>N can be dynamically assigned IP<br>lich begins with 192.168.100.11 an<br>I be chosen from outside of this re | .ocal Area Net<br>Addresses by<br>a ends with 19<br>nge | twork (LAN). Wh<br>r the Cable Moder<br>12.168.100.42. | en<br>m  |
|                                                    | Reset All Defaul<br>Note:<br>Resetting the cable mo<br>initializations. The proc<br>modem User Guide for | ts<br>dem to its factory de<br>ress to get back onli<br>details on the power             | sfault configuration will re<br>ne from a factory default c<br>rup sequence.                                       | nove all stored parameters learned<br>ondition could take from 5 to 30 m                                                                            | by the cable m<br>inutes. Please                        | modem during priv<br>reference the cab                 | or<br>le |
|                                                    |                                                                                                    |                                                                                          | Restart Ca                                                                                                    | ble Modem                                                                                                    |                                                         |                                                        |          |
|                                                    |                                                                                                    |                                                                                          |                                                                                                    |                                                                                                    |                                                         |                                                        |          |
|                                                    |                                                                                                    | <u>Status</u>   <u>S</u>                                                                 | Signal   <u>Addresses</u>                                                                                          | Configuration   Logs                                                                                                    | Help                                                    |                                                        |          |
|                                                    |                                                                                                    |                                                                                          | ᄊ мо                                                                                                    | TOROLA                                                                                                    |                                                         |                                                        |          |
|                                                    |                                                                                                    |                                                                                          | © Copyrigh                                                                                                    | <u>t 1997-2000</u>                                                                                                    |                                                         |                                                        |          |
| Done                                               |                                                                                                    |                                                                                          |                                                                                                    |                                                                                                    |                                                         | Internet                                               |          |

**MOTOROLA BCS** 

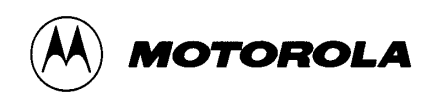

## 7.5 The Logs Page.

This page can be very useful as it shows what has happened to the modem since power on. The log space is used in a cyclic manner and the most recent entry is at the top. In this case the modem has gone into normal operating mode and the timestamps start when the modem has contacted the time of day server.

|           | Configuration Manager |                 |                   |               |                 |                    |           |            |                  |  |  |
|-----------|-----------------------|-----------------|-------------------|---------------|-----------------|--------------------|-----------|------------|------------------|--|--|
|           |                       | Status          | Signal            | Addr          | esses           | Configurati        | on        | Logs       | Help             |  |  |
|           | This page             | e displays deta | ailed information | n intended fo | or use by an at | uthorized Motorola | Corporati | on Cable M | lodem technician |  |  |
| SURFboard | 1                     | Time            | Priority          | Code          |                 |                    | Message   |            |                  |  |  |
|           | 001006                | 193734          | 7-<br>Information | F502.1        | Bridge Forv     | varding Enabled.   |           |            |                  |  |  |
|           | 001006                | 193734          | 7-<br>Information | F502.3        | Bridge Lear     | ning Enabled.      |           |            |                  |  |  |
|           | 001006                | 193734          | 7-<br>Information | B518.0        | Baseline Pri    | vacy is skipped    |           |            |                  |  |  |
|           | 001006                | 193734          | 7-<br>Information | 1500.0        | Registration    | Completed          |           |            |                  |  |  |
|           | 001006                | 193734          | 7-<br>Information | I0.0          | REG-RSP I       | Registration Respo | nse       |            |                  |  |  |
|           | 001006                | 193734          | 7-<br>Information | I0.0          | REG-REQ         | Registration Reque | st        |            |                  |  |  |
|           | 001006                | 193734          | 7-<br>Information | D509.0        | Retrieved T     | FTP Config generi  | c.cm SUC  | CESS       |                  |  |  |
|           | 001006                | 193734          | 7-<br>Information | D507.0        | Retrieved T     | ime SUCCES         | s         |            |                  |  |  |
|           |                       | *****           | 7-<br>Information | D511.0        | Retrieved D     | HCP SUC            | CESS      |            |                  |  |  |

**MOTOROLA BCS** 

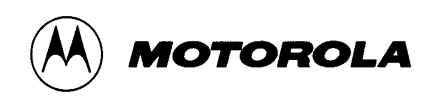

## 7.6 The Help Page

This final page serves to explain the function of the previous pages as well as containing information on the software versions in use.

| Ntp://192.16 | 58.100.1/mainhelp.html                                                                                    |                                                                                                    |                                                                                          |                                                                                                   |                                                                                   |                     |
|--------------|----------------------------------------------------------------------------------------------------|----------------------------------------------------------------------------------------------------|------------------------------------------------------------------------------------------|---------------------------------------------------------------------------------------------------|-----------------------------------------------------------------------------------|---------------------|
| lk.          |                                                                                                    |                                                                                                    | Configuration                                                                            | ion Mono ann                                                                                      |                                                                                   |                     |
|              | 01                                                                                                    | atus Signal                                                                                         | Addresses                                                                                | Configuration                                                                                     | Loge Halo                                                                         |                     |
| board G      | oftware Version: SB510<br>ardware Version: 3<br>IIB Version: II<br>UI Version: 1.0<br>xWorks Version: 5.4 | 0-2.3.1.3-SCM00-NOSH                                                                                |                                                                                          | congress                                                                                          |                                                                                   |                     |
| T            | his page provides an ove                                                                                  | erview of the Configuration Manag                                                                   | ger, and brief troubleshooting information.                                              |                                                                                                   |                                                                                   |                     |
|              |                                                                                                    |                                                                                                    |                                                                                          |                                                                                                   |                                                                                   |                     |
| The          | e Configuration Manage<br>ormation while viewing th                                                       | r is divided into several pages, eac<br>hese pages, press the Refresh butt                          | ch with a unique purpose. To access any or<br>ton on your browser.                       | e of these pages, click on the appropriate link                                                   | at the top or bottom of each page. To                                             | o update the        |
|              | Name                                                                                                    |                                                                                                    |                                                                                          | Purpose                                                                                           |                                                                                   |                     |
|              | Status                                                                                                    | The Status Page provides inform<br>the Status Page gives the status<br>Checkup should be performed. | nation about the startup process of the Cabi<br>of the Cable Modern. Under normal condit | le Modem. When you first access the Cable M<br>ions this should read "Operational". If the last l | dodem, this page is displayed. The las<br>line does not read "Operational", a Sta | t line of<br>andard |
|              | Signal                                                                                                    | The Signal Page provides inform                                                                     | nation about the connection between the Ca                                               | ble Modem and the cable company.                                                                  |                                                                                   |                     |
|              | Addresses                                                                                                 | The Addresses Page provides in<br>between the Cable Modem and                                       | nformation about the network connection be<br>the service provider's computer systems.   | etween the Cable Modern and your computer.                                                        | Also, it provides details about the co                                            | nnection            |
|              | Configuration                                                                                             | The Configuration Page provide:                                                                     | s information about the current configuratio                                             | n of the Cable Modem.                                                                             |                                                                                   |                     |
|              | Logs                                                                                                    | The Logs Page provides diagnos                                                                      | stic messages generated by the Cable Mod                                                 | em. It is intended for use by a qualified technic                                                 | tian.                                                                             |                     |
|              | 77.1                                                                                                    | The Help Page provides informa                                                                      | ation about how to troubleshoot the Cable 1                                              | Modem.                                                                                            |                                                                                   |                     |
|              | Help                                                                                                    |                                                                                                    |                                                                                          |                                                                                                   |                                                                                   |                     |
|              | Help                                                                                                    |                                                                                                    | Standare                                                                                 | l Checkup                                                                                         |                                                                                   |                     |

#### MOTOROLA BCS

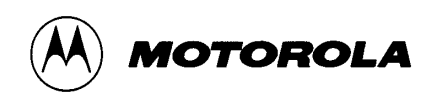

## 8 Stormwatch

Stormwatch is a diagnostic tool to monitor and troubleshoot Cable Modems from the CPE or Head-End.

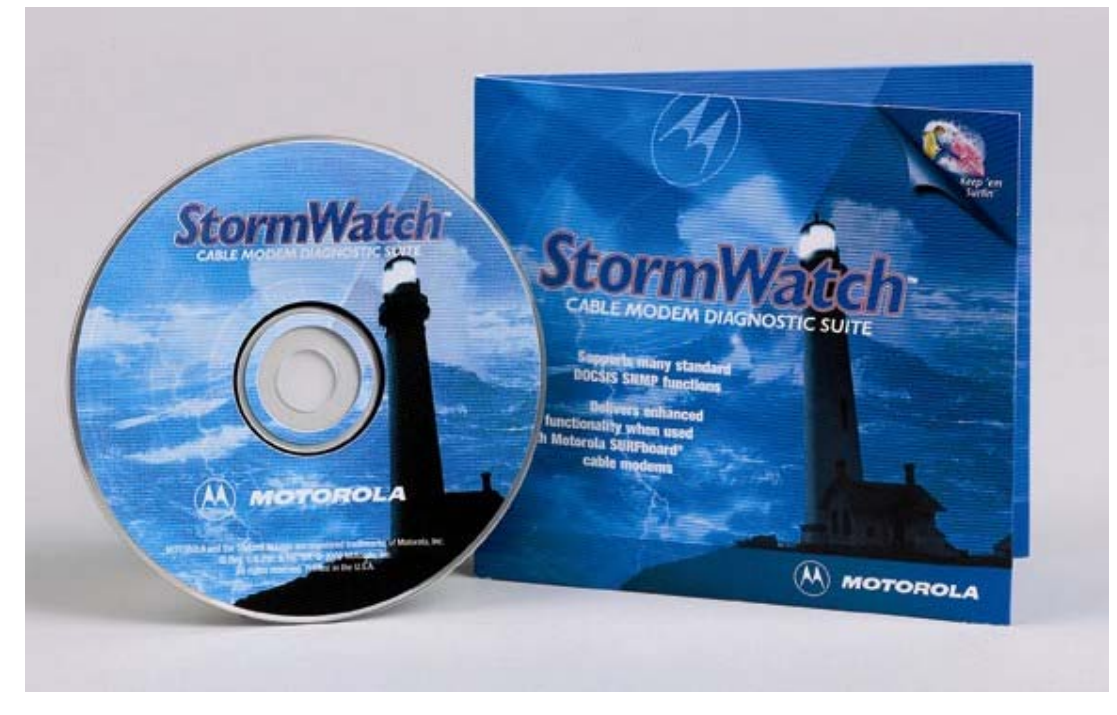

Stormwatch provides a real-time visual status of SURFboard Cable Modems it also provides the status of the standard SNMP objects on any DOCSIS Modem

Stormwatch monitors Cable Modem via SNMP objects

Stormwatch can be CPE or Head-end based

The Stormwatch application allows for one time load, or a permanent installation. It is also available in two versions one of which is read only and the other is read write. In the read only version the drop down tags which allow options to be changed do not appear hence there is no way to modify modem parameters.

MOTOROLA BCS

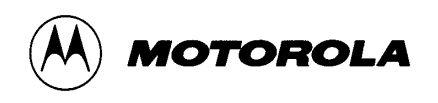

## 8.1 Operational Data

This page shows general information about the modem, in particular what version of software is in use.

| perational Data Downstream Dat   | a Upstre         | am Data           | Utilization  | Ping | Configure | e Log | Ī. |  |
|----------------------------------|------------------|-------------------|--------------|------|-----------|-------|----|--|
| perational Information Operation | al Status        | Operatio          | nal Statisti | cs   |           |       |    |  |
|                                  |                  |                   |              |      |           |       |    |  |
| CM Serial Number:                | 048201           | 02550270          | 110303138    | 33   |           |       |    |  |
| HFC MAC Address:                 | 00:20:           | 40:b9:7           | 0:6c         |      |           |       |    |  |
| Ethernet MAC Address:            | 00:20:           | 00:20:40:b9:70:6d |              |      |           |       |    |  |
| Software (Firmware) Version      | <b>:</b> 4.0.10p | 4.0.10p           |              |      |           |       |    |  |
| Hardware Version:                | 0                | 0                 |              |      |           |       |    |  |
| HFC IP Address:                  | 10.2.0.2         | 10.2.0.20         |              |      |           |       |    |  |
| Ethernet IP Address:             | 192.168          | 192.168.100.1     |              |      |           |       |    |  |
| PPP Connection IP Address:       | N/A              |                   |              |      |           |       |    |  |
|                                  |                  |                   |              |      |           |       |    |  |
|                                  |                  |                   |              |      |           |       |    |  |

MOTOROLA BCS

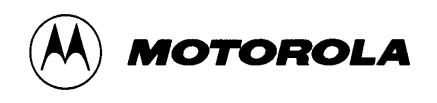

## 8.2 The Operational Status Page.

This page shows the operational status of the modem, in this case fully operational. As this is a dynamic page variations in signal to noise or power levels can be viewed in (almost) real time. In this case the screen shows that the modem has loaded a configuration file called generic.cm again this is useful confirmation that the required file is actually in use.

|                                                   | Down             | istream Data                         | Upstrea | am Data  | Utilizatio  | 1 Pi | ng Configure Log |
|---------------------------------------------------|------------------|--------------------------------------|---------|----------|-------------|------|------------------|
| erational Inform                                  | ation            | Operational                          | Status  | Operatio | onal Statis | tics |                  |
| Status:                                           | Regis            | stration comple                      | ete     |          |             |      |                  |
| Downstream:                                       | Locke            | ed                                   |         | Up       | stream:     | Loc  | ked              |
| Frequenc                                          | ху. 4            | 23000000 H                           | 2       |          | Frequen     | cy:  | 19984000 Hz      |
| SNR:                                              | 3                | )7.7 dB                              |         |          | Channel     | ID:  | 1                |
| DHCP:                                             | Opera            | ational                              |         |          | Ranging     | SID: | 70               |
| Address                                           | 2                | 206.19.86.14                         |         |          | Power L     | vI:  | 42.0 dBmV        |
| Retrieved DHC<br>Retrieved Time<br>Retrieved TFTP | P S<br>S<br>Conf | SUCCESS<br>UCCESS<br>ig generic.cm : | BUCCES  | 38       |             |      |                  |
|                                                   | Estak            | olished                              |         | TF       | TP:         | Trar | nsfer Complete   |
| TOD:                                              |                  | 11 39 01 30(                         |         |          | Address     | :    | 206.19.86.14     |
| TOD:<br>Address                                   | 2                |                                      |         |          |             |      |                  |

**MOTOROLA BCS** 

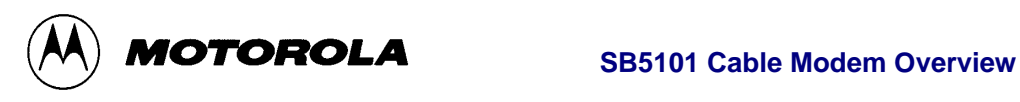

## 8.3 The Operational Statistics Page.

The main feature of this page is to confirm how long the modem has been operating

| 🐣 StormWatch              |                         |                                    |
|---------------------------|-------------------------|------------------------------------|
| <u>File Actions H</u> elp |                         |                                    |
| Operational Data Downs    | tream Data 🛛 Upstream D | ata Utilization Ping Configure Log |
| Operational Information   | Operational Status Ope  | rational Statistics                |
| Cable Modem Type:         | SB4100                  | Modern Status:                     |
| CP Total Uptime:          | 0 Days, 0 Hours, 8 Mi   | n, 52 Seconds                      |
| CM Last Restarted:        | 03/20/2001 10:11 AM     |                                    |
| Constanted OD4100         |                         | Dolling: Ob                        |

**MOTOROLA BCS** 

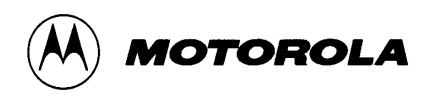

## 8.4 The Downstream Modulation Characteristics Page

This page shows the physical characteristics of the downstream link and in particular the signal to noise ration and whether any FEC errors have been detected.

| 🛞 StormWatch                |                                                     | _ 🗆 🗵 |  |  |
|-----------------------------|-----------------------------------------------------|-------|--|--|
| <u>File Actions H</u> elp   |                                                     |       |  |  |
| Operational Data Downstream | n Data Upstream Data Utilization Ping Configure Log |       |  |  |
| Downstrean Mod. Characteris | tics Downstream Connection                          |       |  |  |
|                             |                                                     |       |  |  |
| Frequency:                  | 423000000 Hz                                        |       |  |  |
| Frequency plan:             | North America                                       |       |  |  |
| Power level:                | Power level: -5.2 dBmV                              |       |  |  |
| Modulation:                 | lation: 64 QAM                                      |       |  |  |
| Bandwidth:                  | 6000000 Hz                                          |       |  |  |
| SNR:                        | 38.0 dB                                             |       |  |  |
| FEC errors:                 | rrors: 0 %                                          |       |  |  |
| FEC lock:                   |                                                     |       |  |  |
| ОК                          |                                                     |       |  |  |
| Sync:                       |                                                     |       |  |  |
| ОК                          |                                                     |       |  |  |
|                             |                                                     |       |  |  |
|                             | 1                                                   |       |  |  |
| Contacted SB4100            | Polling: ON                                         |       |  |  |

**MOTOROLA BCS** 

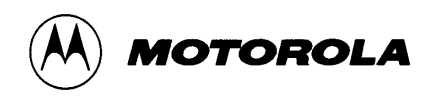

## 8.5 The Downstream Connection Page

This page displays IP specific information about the downstream connection it shows which client CPE addresses have been learned and also any packet errors that have occurred.

| ownstrean Mod. Characteristics       Downstream Connection         IP address:       10.2.0.20       Gateway IP:       10.2.0.1         Netmask:       255.255.0.0       Baseline privacy:       Off         Broadcast:       10.2.255.255       Max data rate:       10000000         MAC address:       00: 20: 40: b9: 70: 6c       Utilization:       0 %         MTU:       1764       Packet errors:       0         #       IP Address       MAC Address       Status         CPE:       1. 206.19.86.167       00: 10: 4b: 93: 91: 48       Learned |  |
|----------------------------------------------------------------------------------------------------|--|
| IP address:     10.2.0.20     Gateway IP:     10.2.0.1       Netmask:     255.255.0.0     Baseline privacy:     Off       Broadcast:     10.2.255.255     Max data rate:     10000000       MAC address:     00: 20: 40: b9: 70: 6c     Utilization:     0 %       MTU:     1764     Packet errors:     0       * IP Address     MAC Address     Status       CPE:     1. 206.19.86.167     00: 10: 4b: 93: 91: 48     Learned                                                                                                    |  |
| Netmask:       255.255.0.0       Baseline privacy:       Off         Broadcast:       10.2.255.255       Max data rate:       10000000         MAC address:       00: 20: 40: b9: 70: 6c       Utilization:       0 %         MTU:       1764       Packet errors:       0         #       IP Address       MAC Address       Status         CPE:       1. 206.19.86.167       00: 10: 4b: 93: 91: 48       Learned                                                                                                    |  |
| Broadcast:       10.2.255.255       Max data rate:       10000000         MAC address:       00: 20: 40: b9: 70: 6c       Utilization:       0 %         MTU:       1764       Packet errors:       0         #       IP Address       MAC Address       Status         CPE:       1. 206.19.86.167       00: 10: 4b: 93: 91: 48       Learned                                                                                                    |  |
| MAC address:       00:20:40:b9:70:6c       Utilization:       0%         MTU:       1764       Packet errors:       0         #       IP Address       MAC Address       Status         CPE:       1. 206.19.86.167       00:10:4b:93:91:48       Learned                                                                                                    |  |
| MTU:       1764       Packet errors:       0         #       IP Address       MAC Address       Status         CPE:       1.       206.19.86.167       00 : 10 : 4b : 93 : 91 : 48       Learned                                                                                                    |  |
| #       IP Address       MAC Address       Status         CPE:       1.       206.19.86.167       00 : 10 : 4b : 93 : 91 : 48       Learned                                                                                                    |  |
| CPE:       1.       206.19.86.167       00:10:4b:93:91:48       Learned                                                                                                    |  |
|                                                                                                    |  |
|                                                                                                    |  |
| DHCP: IP address: 206.19.86.14                                                                                                    |  |
| DHCP Attempt# 1 BkOff: 4s Tot DSC:1 OFF:1 REQ:1 ACK:1<br>Retrieved DHCP SUCCESS                                                                                                    |  |

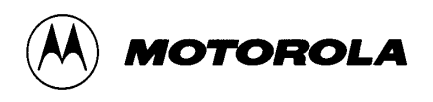

#### 8.6 The Upstream Modulation Characteristics Page.

This page contains important physical information about the performance of the upstream link. In particular it shows the Power Level and whether or not the modem has retuned, both good indicators of link integrity.

| erational Data Downstr | eam Data   Upstream | Data Utilization Ping | Configure Log |
|------------------------|---------------------|-----------------------|---------------|
| stream Mod. Characteri | stics Upstream Con  | nection               |               |
| TX Power Level         | 42 dBmV             | FEC Errors            | 0 %           |
| Frequency              | 19984000 Hz         | Upstream Chan ID      | 1             |
| Symbol Rate            | 1280.0 Ksym         | Return Mode           | HFC           |
| Concatenation Status   | OFF                 |                       |               |
| Last Retune            | Upstream Channel H  | as Not Retuned        |               |
| Upstream Utilizati     |                     | 0%                    |               |
|                        |                     |                       |               |
|                        |                     |                       |               |

**MOTOROLA BCS** 

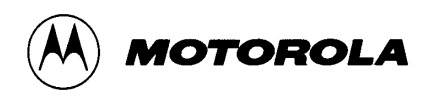

# 8.7 The Channel Parameters Page

This page allows certain parameters to be set on the modem if that facility has been allowed. One possibility may be to lock the modem to different frequency plan when moving between networks for diagnostic purposes.

| 🔆 StormWatch                           |                                         |
|----------------------------------------|-----------------------------------------|
| <u>File Actions Help</u>               |                                         |
| Operational Data Downstream Data Upstr | eam Data Utilization Ping Configure Log |
| Channel Parameters Telco Return        |                                         |
|                                        |                                         |
|                                        |                                         |
| Downstream Frequency(0 to 86000        | 423000000                               |
| Upstream Channel ID (0 to 255)         | 1                                       |
| Frequency Plan                         | North America 🔹                         |
| Enable Fine Scan                       | NO 👻                                    |
| Fine Scan Step Size                    | 6000000                                 |
| Enable Scan Limit                      | NO 🔻                                    |
| Upper Scan Limit                       | 860                                     |
| Lower Scan Limit                       | 90                                      |
|                                        |                                         |
|                                        |                                         |
|                                        | Save Reboot After Save                  |
|                                        |                                         |
| Contacted SB4100                       | Polling: ON                             |

**MOTOROLA BCS** 

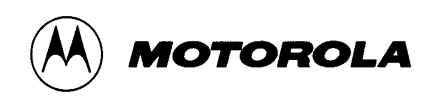

## 8.8 The Log Page

This page is dynamic and new logs are added at the bottom of the screen in the style of a standard scrolling window. This log shows the final stages of a successful connection sequence.

In addition to the screens themselves there is also the option of using drop down menus to set particular parameters should than facility have been enabled.

| StormWatch              |                                                 |                              |              |       |           | _ 0      |
|-------------------------|-------------------------------------------------|------------------------------|--------------|-------|-----------|----------|
| <u>File Actions H</u> e | lp                                              |                              |              |       |           |          |
| Operational Data        | Downstream Data                                 | Upstream Data                | Utilization  | Ping  | Configure | Log      |
|                         |                                                 |                              |              |       |           |          |
| Log events:             |                                                 |                              |              |       |           |          |
| 2. 7 T501.0 Ac          | quired Downstream                               |                              | SUCCES       | S     |           | <b>_</b> |
| 3. 8 T505.0 Ac          | quired Upstream witl                            | n status OK                  |              |       |           |          |
| 4. 8 T503.1 Ac          | quire US with status                            | OK, powerLevel 4             | 2, tempSid 7 | 0     |           | 100      |
| 5. 7 T500.0 Ac          | quired Upstream                                 | SUCCESS                      |              |       |           |          |
| 6. 7 D00.0 DH           | CP CM Net Configura                             | ation download an            | d Time of Da | ау    |           |          |
| 7. 5 D520.2 DI          | HCP Attempt# 1 BkOt                             | f: 4s Tot DSC:1 0            | FF:1 REQ:1   | ACK:1 |           |          |
| 8.7 D511.0 R            | etrieved DHCP                                   | SUCCESS                      |              |       |           |          |
| 9.7 D507.0 R            | etrieved Time SU                                | CCESS                        |              |       |           |          |
| 10. 7 D509.0 F          | Retrieved TFTP Confi                            | g generic.cm SUC<br>De maest | CESS         |       |           |          |
| 11. 7 100.0 RE          | G-REQ Registration  <br>O DOD Degistration      | Request                      |              |       |           |          |
| 12.7 100.0 RE           | oristration Complete                            | Response                     |              |       |           |          |
| 14 7 B518 0 F           | egisti ation Complete<br>Jacolino Privary ic ek | u<br>inned                   |              |       |           |          |
| 15 7 E502 3 E           | Iridae Learning Enab                            | ipped                        |              |       |           |          |
| 16.7 F502.1 E           | Iridge Forwarding En                            | abled.                       |              |       |           |          |
|                         |                                                 |                              |              |       |           |          |
| 1                       |                                                 |                              |              |       |           |          |
| Contacted SB4100        |                                                 |                              |              | Polli | na: ON    |          |

**MOTOROLA BCS** 

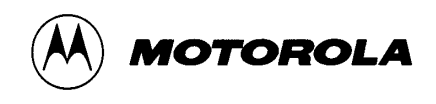

## 9 Modem Profiler - Beachcomber

Beachcomber is a DOCSIS 1.0/1/1/2.0 Cable Modem Configuration file editor which runs on Windows, Linux and Unix based systems. It features a simple Java based user interface which includes checking of data fields as they are entered. It is a tool designed to make life easier for both the experienced operator by automating the configuration process and for the less experienced operator by providing extensive help facilities.

| 🌺 BeachComber [D:\Profiles) | MGID0035\My Documents\Product Information\Cable Modems\General Info\Basic CM Config File 💶 🔲 |
|-----------------------------|----------------------------------------------------------------------------------------------|
| File Help                   |                                                                                              |
|                             |                                                                                              |
| 🗹 General                   |                                                                                              |
| Class Of Service            | Configuration File Settings                                                                  |
| Baseline Privacy            |                                                                                              |
| CPE Specific                |                                                                                              |
| Software Upgrade            | TFTP Server Timestamp                                                                        |
| US Service Flows            | TFTP Provisioned CM IP Address General tab                                                   |
| US Classifiers              |                                                                                              |
| DS Service Flows            |                                                                                              |
| DS Classifiers              |                                                                                              |
| PHS                         | RF Settings                                                                                  |
| SNMP                        | Downstream Frequency 44700000                                                                |
| SNMP V3                     | UpstreamChannel ID 1                                                                         |
| Telco                       |                                                                                              |
| Vendor Specific             |                                                                                              |
| View Settings               | MIC Settings                                                                                 |
|                             |                                                                                              |
|                             |                                                                                              |
|                             | MDS CM MIC 21 UA 46 67 A6 62 91 da 16 67 75 98 U8 Ud 34 66                                   |
|                             | TIMAC CMIMIC cb e6 c7 64 21 2d db 36 af 6a 64 12 31 ef f2 5b                                 |
|                             |                                                                                              |
|                             |                                                                                              |
|                             |                                                                                              |
|                             |                                                                                              |
| Status                      | Field Format #range 0-255                                                                    |

MOTOROLA BCS

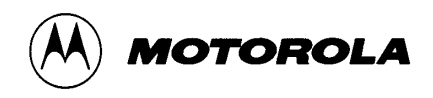

One aspect of configuration management which needs to be managed carefully is the use of Filters and Access lists. These tables are used by the operator to determine what services their customers and use and more importantly to block activities which the operator does not want to allow.

| 🛞 SURFboard DOCSIS Editor v | 1.6 []                 |           |           |              | <u> </u> |
|-----------------------------|------------------------|-----------|-----------|--------------|----------|
| File Help                   |                        |           |           |              |          |
|                             | DOCSIS DOCSIS ? 1      |           |           |              |          |
| 🗹 General                   |                        | 1/        |           |              |          |
| Class Of Service            | IP Filters LLC Filters | NM Access | Misc Sets | Write Access |          |
| Baseline Privacy            |                        |           |           |              |          |
| CPE Specific                | Index                  |           |           |              | A        |
| Software Upgrade            | Status                 |           |           |              |          |
| US Service Flows            | Control                |           |           |              |          |
| US Classifiers              | Interface Index        |           |           |              |          |
| DS Service Flows            | Direction              |           |           |              |          |
| DS Classifiers              | Broadcast              |           |           |              |          |
| PHS                         | Source Address         |           |           |              |          |
| SNMP                        | Source Mask            |           |           |              | <br>     |
| SNMP V3                     | Dest Address           |           |           |              |          |
| Telco                       | Dest Mask              |           |           |              | <br>     |
| Vendor Specific             | Protocol               |           |           |              |          |
| View Settings               | Source Port Low        |           |           |              |          |
|                             | Source Port High       |           |           |              |          |
|                             | Dest Port High         |           |           |              |          |
|                             | ToS                    |           |           |              |          |
|                             | ToS Mask               |           |           |              |          |
|                             | Continue               |           |           |              |          |
|                             | Policy ID              |           |           |              |          |
|                             |                        |           |           |              |          |
|                             |                        |           |           |              | <br>     |
| Status                      |                        |           |           | Field Format |          |

MOTOROLA BCS

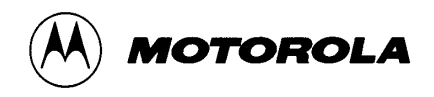

DOCSIS 1.1 introduced the idea of Service Flows with individual QoS levels so that an operator can distinguish between the QoS requirements of different types of end user service and allocate the resources required to ensure the customer actually receives the service they are paying for. Beachcomber allows the definition of both the upstream and downstream service flows and the classifiers which determine the admission to those flows, the graphical presentation makes it easy to see what is being configured and to compare the details of different configurations.

| 🛞 SURFboard DOCSIS Editor v | /1.6 []                           |                  |              |   |   |       |
|-----------------------------|-----------------------------------|------------------|--------------|---|---|-------|
| File Help                   |                                   |                  |              |   |   |       |
|                             | 1.1 2.0 ?                         |                  |              |   |   |       |
| 🗹 General                   |                                   |                  |              |   |   |       |
| Class Of Service            |                                   | 1                | 2            | 3 | 4 |       |
| Baseline Privacy            | 01 Service Flow Reference         |                  |              |   |   | -     |
| CPE Specific                | 04 Service Class Name             |                  |              |   |   | 10000 |
| Software Upgrade            | 06 QoS Parameter Set Type         |                  |              |   |   | 1000  |
| US Service Flows            | 07 Traffic Priority               |                  |              |   |   | 00000 |
| US Classifiers              | 08 Max Sustained Traffic Rate     |                  |              |   |   | 00000 |
| DS Service Flows            | 09 Max Traffic Burst              |                  |              |   |   | 00000 |
| DS Classifiers              | 10 Min Rsvd Traffic Rate          |                  |              |   |   |       |
| PHS                         | 11 Assumed Min Rsvd Rate Pkt Size |                  |              |   |   | 30000 |
| SNMP                        | 12 Timeout Active QoS Params      |                  |              |   |   | 10000 |
| SNMP V3                     | 13 Timeout Admitted QoS Params    |                  |              |   |   | 10000 |
|                             | 14 Max Concatenated Burst         |                  |              |   |   | 10000 |
| Vendor Specific             | 15 Service Flow Scheduling Type   |                  |              |   |   |       |
| view Settings               | 16 Request/Transmission Policy    |                  |              |   |   |       |
|                             | 17 Nominal Polling Interval       |                  |              |   |   | 20000 |
|                             | 18 Tolerated Poll Jitter          |                  |              |   |   | 1000  |
|                             | 19 Unsolicited Grant Size         |                  |              |   |   |       |
|                             | 20 Nominal Grant Interval         |                  |              |   |   |       |
|                             | 21 Tolerated Grant Jitter         |                  |              |   |   |       |
|                             |                                   |                  | 00000        |   |   |       |
|                             |                                   | •  2000000000000 | 200004       |   |   |       |
|                             |                                   |                  |              |   |   |       |
| Status                      |                                   |                  | Field Format |   |   |       |

MOTOROLA BCS

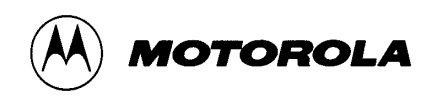

## **10 Diagnostic Modem**

The diagnostic modem is physically the same as a customer modem except that it is orange in colour, it has a small jack socket on the rear and it has a special "shelled" version of the microcode. This is a simplified Korn shell system, which allows the user to log onto the device and set diagnostic switches to trace and log what is happening on the network. This is a very powerful tool for tracing intermittent and otherwise difficult faults.

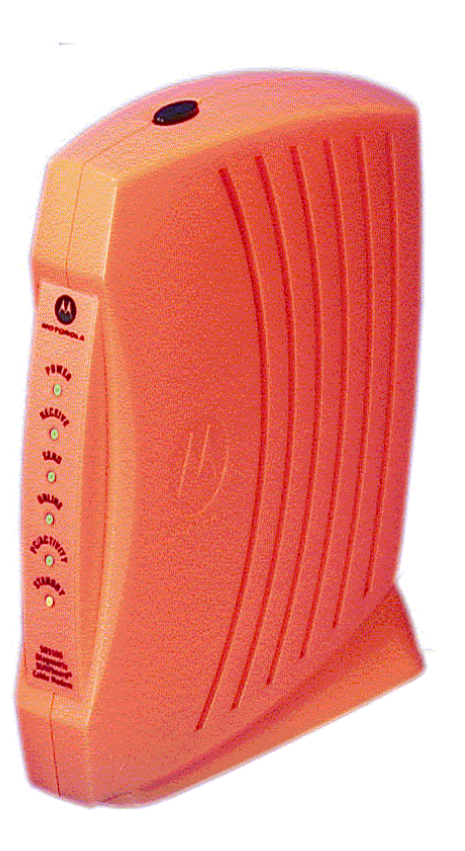

#### **10.1 Diagnostic Cable Modem Command Line Interface Notes**

The CLI can only be accessed via an *"rlogin"* based Telnet client or the Diagnostic Console Cable and the DIAG port on the back of the modem. Modems that are going to be used as Diagnostic Tools and use the CLI must have the *"SHELL"* version of modem firmware.

MOTOROLA BCS

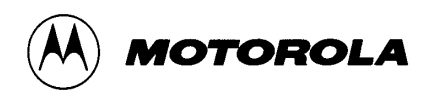

#### **10.1.1** Connecting to the Cable Modem via Diagnostic Console Cable:

The CLI can be accessed via the Diagnostic Console Cable and the <u>DIAG</u> port on the back of the modem. This is typically done via "Windows HyperTerminal" with the following settings:

- <u>B</u>its per second: 38400
- <u>D</u>ata bits: 8
- <u>P</u>arity: None
- <u>S</u>top bits: 1
- <u>F</u>low Control: None

Diagnostic cables are supplied with the modems.

#### 10.1.2 Connecting to the Cable Modem via Ethernet and an "rlogin" based Telnet Client:

| Modem Ethernet IP address:     | 192.168.100.1                        |
|--------------------------------|--------------------------------------|
| To access CLI from HFC side:   | rlogin < modem IP address from DHCP> |
| To access CLI from client CPE: | rlogin 192.168.100.1                 |

## 10.1.3 Logging Into the Cable Modem:

| Login name: | target                                                                             |
|-------------|------------------------------------------------------------------------------------|
| Password:   | first 15 digits of the unit serial number (It is best to copy these into a Notepad |
|             | Window first, then copy/paste to the Terminal Window you are using for access.)    |

#### 10.1.4 Key Commands:

| Addressing                                                                                                    | Displays modem addressing information (Ethernet MAC and                                                             | nd IP)                   |
|----------------------------------------------------------------------------------------------------|----------------------------------------------------------------------------------------------------|--------------------------|
| arpstorm                                                                                                    | Displays ARP Storm filter statistics                                                                                |                          |
| blpinfo                                                                                                    | Displays Baseline Privacy Key Management information                                                                |                          |
| bootChange                                                                                                    | Changes modem boot parameters                                                                                       |                          |
| bridge                                                                                                    | Displays state of bridge forwarding layer and statistics                                                            |                          |
| clrcpemac <xx-xx-xx-xx< th=""><th>-xx&gt; Clear one static CPE MAC address from Table of k<br/>Number of CPE's (Controlled by TFTP TLV Value MaxCP)</th><th>nown CPE's.<br/>E)</th></xx-xx-xx-xx<> | -xx> Clear one static CPE MAC address from Table of k<br>Number of CPE's (Controlled by TFTP TLV Value MaxCP)       | nown CPE's.<br>E)        |
| config                                                                                                    | Use to set modem configuration settings, such as starting known frequency and other registration/scanning parameter | frequency ranges,<br>ers |
| cpemac                                                                                                    | Lists MAC addresses known by the modem including thos learned.                                                      | e provisioned and        |
| defaultcfg                                                                                                    | Sets the modem back to factory defaults                                                                             |                          |
| dhcpc                                                                                                    | Displays modem DHCP configuration information received                                                              | from server              |
| dlfile                                                                                                    | Downloads new software image from a specified server th                                                             | rough TFTP               |
| dsdiag                                                                                                    | Displays downstream diagnostic information, (frequency, S status)                                                   | SNR, FEC lock            |
| eventlog                                                                                                    | Displays event logs up to 173 entries, with wraparound but                                                          | ffer                     |
| exit   quit                                                                                                    | Exit the login session                                                                                              |                          |
| factSetCliOff                                                                                                    | Turns off CLI after next reboot                                                                                     |                          |
| help   ?                                                                                                    | Lists available CLI commands                                                                                        |                          |
| haltreset                                                                                                    | Cancels reset action request                                                                                        |                          |
| MOTOROLA BCS                                                                                                    | CONFIDENTIAL                                                                                                    | Page 31 of 34            |

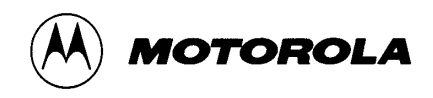

| Displays VxWorks host name table                                         |
|--------------------------------------------------------------------------|
| Displays a summary of each task and associated TCB (Task Control Block)  |
| Display information about all attached network interfaces                |
| Displays information about specific interface                            |
| Displays IP filter cache information                                     |
| Displays IP filter cache statistics                                      |
| Displays state of IP filters                                             |
| Displays Engineering symbols whose values are near a specified value     |
| Displays LLC filter information                                          |
| Displays MAC packet counts and statistics                                |
| Displays system memory partition blocks and statistics                   |
| Displays multicast protocol information                                  |
| Displays statistics for all protocols                                    |
| Displays statistics for ICMP                                             |
| Displays IP statistics                                                   |
| Displays all active connections for IP sockets                           |
| Displays routing tables                                                  |
| Displays statistics for the TCP protocol                                 |
| Displays statistics for the UDP protocol                                 |
| Ping an IP address                                                       |
| Ping an IP host by name (names are only configurable at the Engineering  |
| Diagnostic Level)                                                        |
| Exits the login session                                                  |
| Reset the Cable Modem                                                    |
| Establishes a rlogin session to hostname (names are only configurable at |
| the Engineering Diagnostic Level)                                        |
| Displays host and network routing table                                  |
| Sets some debug flags ( <u>see below</u> )                               |
| Displays startup log information                                         |
| Establishes a telnet session                                             |
| Displays TFTP information                                                |
| Displays upstream diagnostic information, (SID, power level, frequency,  |
|                                                                          |
| Displays software/hardware versions                                      |
|                                                                          |

## 10.1.5 Key Debug Flags:

<Set through CLI <u>setdbg</u> command> <By default, they are set to 0, except QAM 16 Preamble is set to 1>

| Ignore Auto Update   | IF 1, Do not auto update the Firmware image upon registration<br>IF 0, Auto update the Firmware image as designated by TFTP Config file<br>IF 1, DHCP, TOD, TETP will be bypassed and canned registration will be |
|----------------------|----------------------------------------------------------------------------------------------------|
| Carried Registration |                                                                                                    |
|                      | used                                                                                                    |
| Fine Scan on         | IF 1, Do fine scan                                                                                                    |
| Use Scan Limit       | IF 1, Perform scan within parameters of the defined scan limits                                                                                                    |
| DHCP Debug On        | IF 1, DHCP Debug statements are displayed                                                                                                    |
| Confg Debug On       | IF 1, Config Debug statements are displayed                                                                                                    |
| TOD Debug On         | IF 1, Time of Day Debug statements are displayed                                                                                                    |
| Ū                    |                                                                                                    |

MOTOROLA BCS

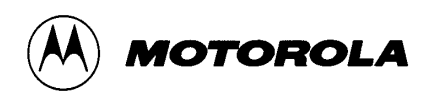

#### SB5101 Cable Modem Overview

Reg Debug On Scan Debug On MMT Cmd Debug On Range Debug On UCD Debug On UU Debug On CLI Off BLP Off QAM16 Preamble

Frequency step size Scan lower limit Scan upper limit

- IF 1, Registration Req/Res values are displayed
- IF 1, Then each frequency tested will be printed scan
- IF 1, MMT Debug statements are displayed
- IF 1, Ranging Debug statements are displayed
- IF 1, UCD Debug statements are displayed
- IF 1, Unit Update debug statements are displayed
- IF 1, Turns off CLI shell. Use vxWorks Operating System Shell
- IF 1, Turns off Baseline Privacy.
- IF 1, use QAM 16.
- IF 0, use QPSK
- Set to Values (50000 8000000 Mhz): [default = 6000000]
- Set lower Scan Limit Starting Point (0 800 MHz)
- Set lower Scan Limit Starting Point (0 900 MHz)

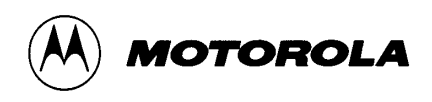

## **11 Reference Material**

Motorola has shipped over 20 million modems since 1996 and has monitored the actual in service failure rate over that time. The results are summarised below:

- SB2100
  - After 12 months and more than 93k units shipped, the SB2100 has an AFFR of <.97%, and an actual MTBF of 95 years</li>
- SB3100
  - After 24 months and more than 1.6M units shipped, the SB3100 has an AFFR of <.5%, and an actual MTBF of 225 years</li>
- SB4100
  - After 20 months and more than 3.4M units shipped, the SB4100 product has an AFFR of <.19%, and an actual MTBF of 514 years</li>
- SB4200
  - After 12 months and more than 4M units shipped, the SB4200 product had an AFFR of <.08%, and an actual MTBF of 525 years</li>
- SB5100
  - After 6 months and more than 3M units shipped, the SB5100 product has an AFFR of <.005%, and an actual MTBF of over 525 years</li>